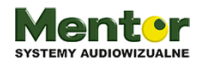

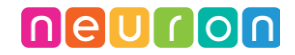

Temat: Jan Brzechwa "ZOO"

Przedmiot: zajęcia komputerowe/plastyka/nauczanie zintegrowane

Klasy: 1-3

Autor: Sylwester Zasoński

**Czas trwania:** 2 godziny lekcyjne, pierwsza poświęcona na lepienie zwierzątek z plasteliny, druga na tworzenie układu oraz programowanie.

## Cele ogólne:

- Rozwijanie kompetencji miękkich
- Pobudzanie kreatywności
- Praca manualna
- Łączenie kluczowych obszarów rozwoju

#### Cele operacyjne:

Uczeń:

- potrafi tworzyć dzieło według wcześniejszego projektu oraz posługiwać się narzędziami;
- potrafi szukać sposobów rozwiązania zadania czy problemu;
- wie, jak funkcjonują układy elektryczne;
- potrafi wykorzystać i zaprogramować elementy zestawu Makeblock Neuron używając do tego programowania FBP;
- rozpoznaje w swoim otoczeniu popularne gatunki roślin i zwierząt, w tym zwierząt hodowlanych, a także gatunki objęte ochroną;
- rozpoznaje wybrane zwierzęta i rośliny, których w naturalnych warunkach nie spotyka się w polskim środowisku przyrodniczym;
- modeluje (lepi i konstruuje) z gliny, modeliny, plasteliny, mas papierowych i innych, zarówno z materiałów naturalnych i przemysłowych;
- wykonuje prace, modele, rekwizyty, impresje plastyczne potrzebne do aktywności artystycznej i naukowej;
- planuje i realizuje własne projekty/prace; realizując te projekty/prace współdziała w grupie;

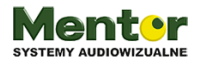

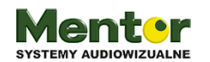

- wykonuje przedmioty użytkowe, w tym dekoracyjne i modele techniczne;
- tworzy polecenie lub sekwencje poleceń dla określonego planu działania prowadzące do osiągnięcia celu;
- tworzy przy użyciu prostej aplikacji komputerowej, np. plakaty, ulotki i inne wytwory;
- współpracuje z uczniami, wymienia się z nimi pomysłami i doświadczeniami, wykorzystując technologię.

## Metody:

Poszukujące, eksponujące

## Środki dydaktyczne:

- 1. Plastelina do wykonania zwierzątek
- 2. Kawałek tektury i folia Aluminiowa do wykonania wskazówki
- 3. Zestaw Wynalazcy Makeblock Neuron
- Komputer z aplikacją mBlock5, dedykowany adapter Bluetooth do bezprzewodowego połączenia (w przypadku braku adaptera Bluetooth, kabel micro usb-usb)
- 5. Mikrofon

Powyższy scenariusz jest oparty na wierszu Jana Brzechwy. Uczniowie będą lepić z plasteliny figurki 4 wybranych zwierząt wymienionych w wierszu "ZOO". Następnie ich zadaniem będzie odnalezienie grafik tych zwierząt w Internecie, oczywiście korzystając z otwartych i darmowych zasobów. Kolejnym krokiem będzie ułożenie układu z klocków Neuron pozwalającego przenieść dotyk z plastelinowej figurki na akcję w komputerze. Finalną czynnością będzie zaprogramowanie gry, w której po naciśnięciu plastelinowego zwierzątka jego odpowiednik na ekranie odtworzy (wcześniej nagrany) fragment wierszu o danym zwierzątku.

# Przebieg zajęć:

Zajęcia rozpocznij od przeczytania dzieciom wiersza Jana Brzechwy "ZOO"

http://stara.centrumbajki.pl/resource/bajki/zoo-jan-brzechwa.pdf

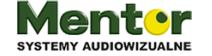

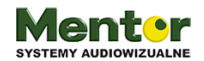

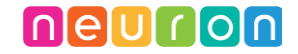

Omów z nimi wiersz.

Po omówieniu wyjaśnij cel dalszych zajęć. Wytłumacz, że ich zadaniem będzie za chwilę wybór 4 zwierząt, które wystąpiły w wierszu i ulepienie ich z plasteliny. Jeżeli jest taka potrzeba pokaż dzieciom przykładowe wykonania na tablicy interaktywnej.

Inspiracje znajdziesz tu:

https://mojedziecikreatywnie.pl/2015/08/jak-ulepic-zwierzatka-z-plasteliny-krok-pokorku/

https://miastodzieci.pl/zabawy/jak-zrobic-zwierzatka-z-plasteliny/

http://www.kreatywniewdomu.pl/2016/06/plastelinowe-love-zwierzaki-z-farmy.html

http://elemeledudka.blogspot.com/2013/02/zwierzatka-z-plasteliny\_23.html

Resztę tej lekcji dzieci spędzą na lepieniu zwierzątek.

Kolejne zajęcia to...

## Czas na elektronikę

Zapytaj, które z elementów Neuron będą potrzebne?

Uczniowie powinni wymienić:

Bluetooth i Power-zasilanie oraz funny touch-zabawny dotyk.

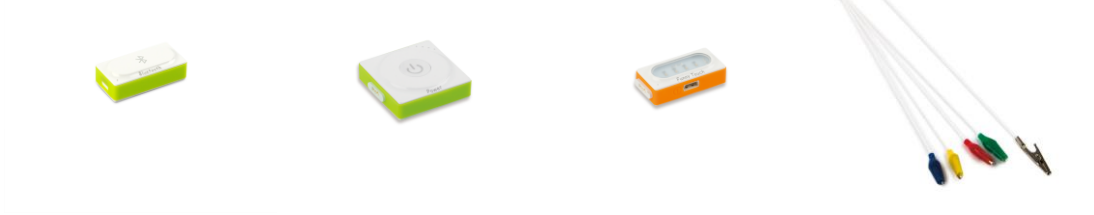

Z powyższych elementów zbudują układ odpowiadający za uruchamianie duszków na ekranie komputera. Moduły łączą się na magnes a dzięki magnetycznym plecom połączą się również z 3 połączonymi płytkami Neuron Board. Płytki połączysz używając czarnych spinek, dokładnie takich samych jak z lego technic.

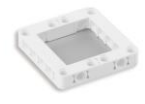

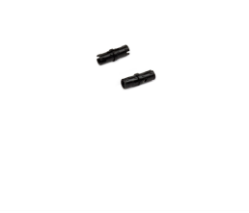

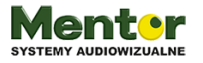

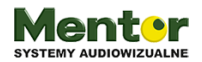

Moduły powinny być połączone w następującej kolejności.

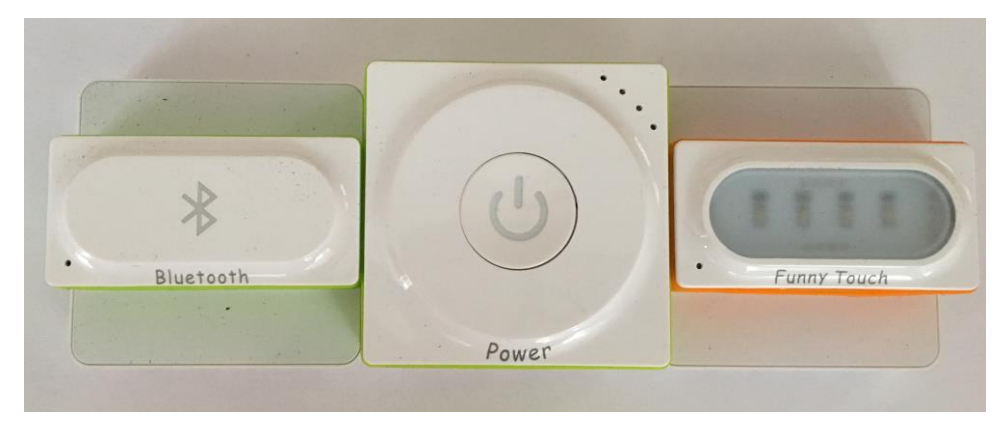

## Moduł funny touch

W tym przypadku kocówki kolorowych kabelków będą wczepione (np. od tyłu) w zwierzątka a biała końcówka (uziemienie) będzie trzymana przez ucznia. Trzymając białą końcówkę i jednocześnie dotykając podłączonego zwierzątka uczeń będzie zamykał obwód, czyli wysyłał informacje do komputera o wykonaniu czynności.

## Grafiki:

Zanim uczniowie rozpoczną programowanie warto poszukać grafik. Pamiętaj, aby użyć źródeł, gdzie znajdują się grafiki na wolnych licencjach, np.:

https://pl.freepik.com/

https://pixabay.com/

#### Programowanie:

Do zaprogramowania potrzebny będzie komputer z zainstalowanym programem mBlock5.

Jeżeli jeszcze nie masz, pobierzesz go z http://www.mblock.cc/software/

Po uruchomieniu programu kliknij + new project - nowy projekt.

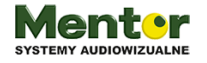

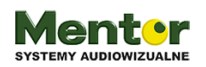

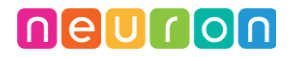

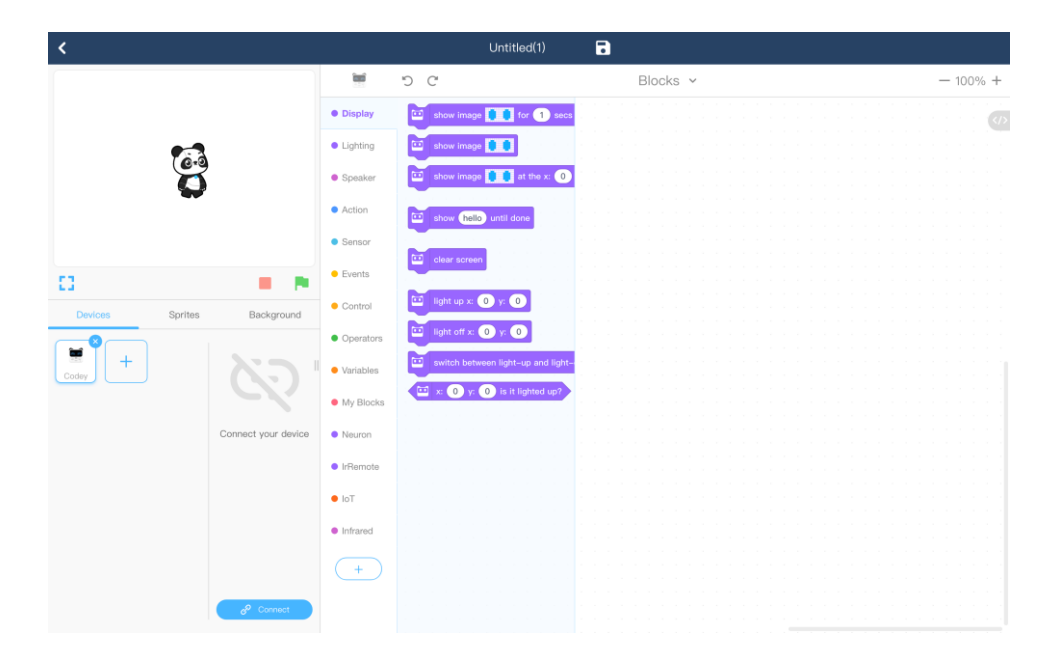

Zacznij od usunięcia Codey klikając na krzyżyk przy ikonce. Dodaj Neuron wybierając plus i ok.

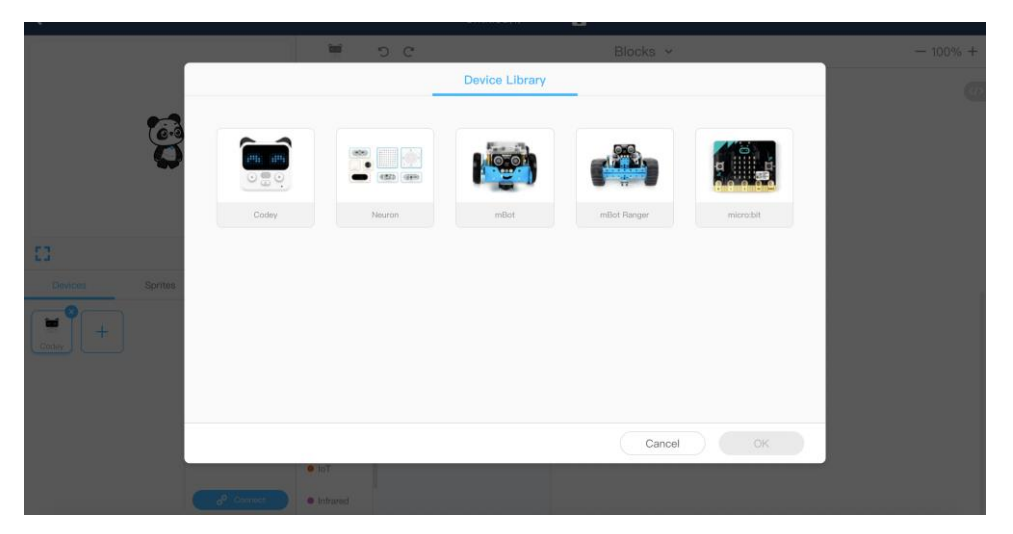

Pisanie kodu zacznij od zaprogramowania co się stanie po naciśnięciu kabelka w danym kolorze.

Porozmawiaj z uczniami co chcecie osiągnąć?

Założenie jest takie, aby po naciśnięciu ulepionego zwierzątka wysłać do komputera komunikat. A ten komunikat powinien zostać następnie wysłany do odpowiedniego duszka (zwierzątka na ekranie) aby odtworzyć dźwięk, czyli fragment wierszy Brzechwy.

Porozmawiajcie o sposobach komunikacji ludzi (mowa, mail,sms) Zapytaj też jak kiedyś się porozumiewali, szczególnie na odległość. Opowiedz o listach i depeszach.

Wytłumacz, że w programie mBlock urządzenia takie jak Neuron mogą komunikować się z duszkami za pomocą wiadomości (message). I tak wiadomość można nadać - broadcast i otrzymać - receive.

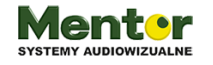

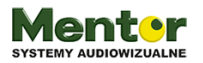

Bloczki odpowiedzialne za moduł "funny touch" znajdują się w kategorii "Sensing" czyli sensory. Natomiast bloczki odpowiedzialne za nadawanie wiadomości znajdziesz w kategorii "Events" wydarzenia. Z tej samej kategorii będzie potrzebny bloczek uruchamiający kod, czyli kiedy kliknięto zieloną flagę.

Jak to działa?

Kiedy kliknięto zieloną flagę

Zawsze

Jeżeli naciśnięty np. niebieski kabelek

Nadaj wiadomość np. niebieski

Warunek jeżeli powtórz 4 razy dla 4 kolorów kabli.

Użyj zawsze, ponieważ warunki powinny być sprawdzane cały czas a nie tylko w momencie klikania flagi.

Poniżej przykładowy kod (1 przy touch switch oznacza, że to pierwszy moduł funny touch, bo modułów możemy podłączyć więcej)

| <pre>when clicked forever if control to to to the total and the total and the total and the total and the total and the total and total and total</pre> |
|----------------------------------------------------------------------------------------------------|
| forever<br>if O touch switch 1 blue • is touched? then<br>broadcast 1blue •<br>if O touch switch 1 yellow • is touched? then<br>broadcast 1yellow •<br>if O touch switch 1 red • is touched? then<br>broadcast 1red •<br>if O touch switch 1 red • is touched? then                                                                                                    |
| <pre>if</pre>                                                                                                    |
| <pre>broadcast 1blue • if ② touch switch 1 yellow • is touched? then broadcast 1yellow • if ③ touch switch 1 red • is touched? then broadcast 1red • if ③ touch switch 1 green • is touched? then</pre>                                                                                                    |
| if O touch switch 1 yellow • is touched? then<br>broadcast 1yellow •<br>if O touch switch 1 red • is touched? then<br>broadcast 1red •<br>if O touch switch 1 green • is touched? then                                                                                                    |
| <pre>if ○ touch switch 1 yellow • is touched? then broadcast 1yellow • if ○ touch switch 1 red • is touched? then broadcast 1red • if ○ touch switch 1 green • is touched? then</pre>                                                                                                    |
| broadcast 1yellow •   if O touch switch 1 red • is touched? then broadcast 1red •  if O touch switch 1 green • is touched? then                                                                                                    |
| if O touch switch 1 red • is touched? then<br>broadcast 1red •<br>if O touch switch 1 green • is touched? then                                                                                                    |
| if O touch switch 1 red • is touched? then<br>broadcast 1red •<br>if O touch switch 1 green • is touched? then                                                                                                    |
| if O touch switch 1 green 		 is touched? then                                                                                                    |
| if O touch switch 1 green - is touched? then                                                                                                    |
|                                                                                                    |
| broadcast Igraph - it is it is      |
|                                                                                                    |
|                                                                                                    |

Każdy z 4 warunków nieustannie sprawdzanych po jego spełnieniu wysyła wiadomość. Nazwy wiadomości ustalamy samodzielnie, tu oznaczone angielskimi nazwami kolorów.

Kto odbierze te wiadomości po drugiej stronie?

Tutaj wyjścia są 2:

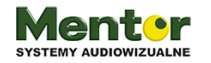

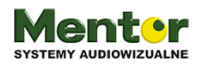

- 1. Jeżeli grafika, która będzie tłem zawiera już zwierzaki wtedy całość kodu można ułożyć w scenie. Pamiętaj tylko, że wtedy nie będzie można dodać ruchu ani innych efektów zwierzakom. Jedynie nagranie glosowe.
- 2. Jeżeli do projektu dodamy 4 osobne duszki, wtedy każdy duszek otrzyma jedną z nadanych wiadomości.

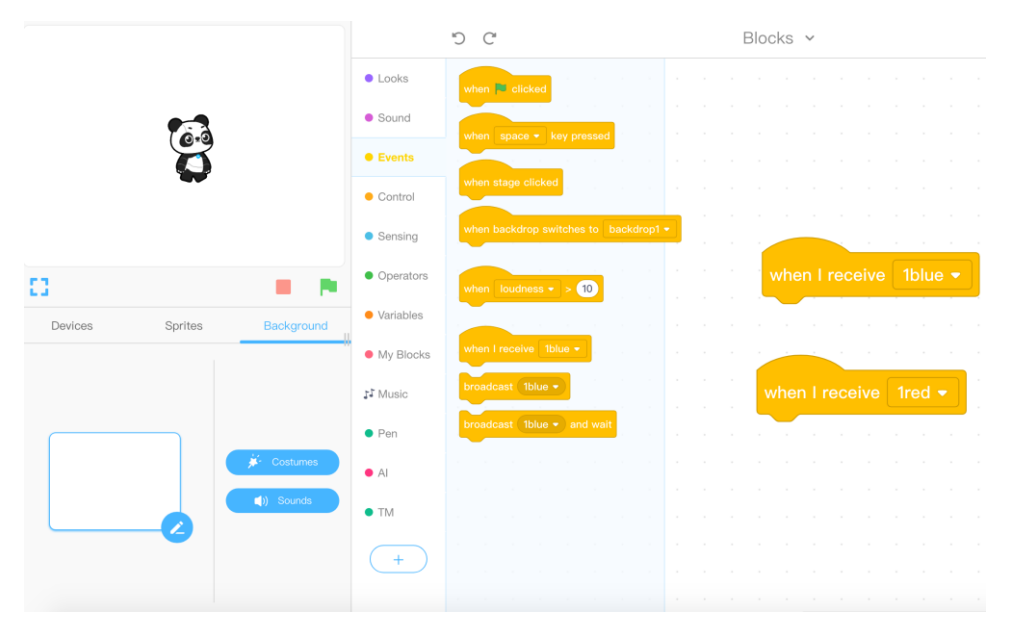

Zrzut prezentuje fragment przykładowego kodu dla sceny (background)

# Dodajemy tło (background):

Przejdź do "Background", kliknij "Costiumes". Następnie u dołu ekrany wybierz ikonkę "add backdrop". Otworzy się okno, przejdź u góry otwartego okna na zakładkę "my backdrops" i kliknij +. Wybierz z komputera plik graficzny i kliknij otwórz. Następnie zaznacz wgrany do bazy własnych plików obrazek i kliknij ok znajdujące się w prawym dolnym rogu.

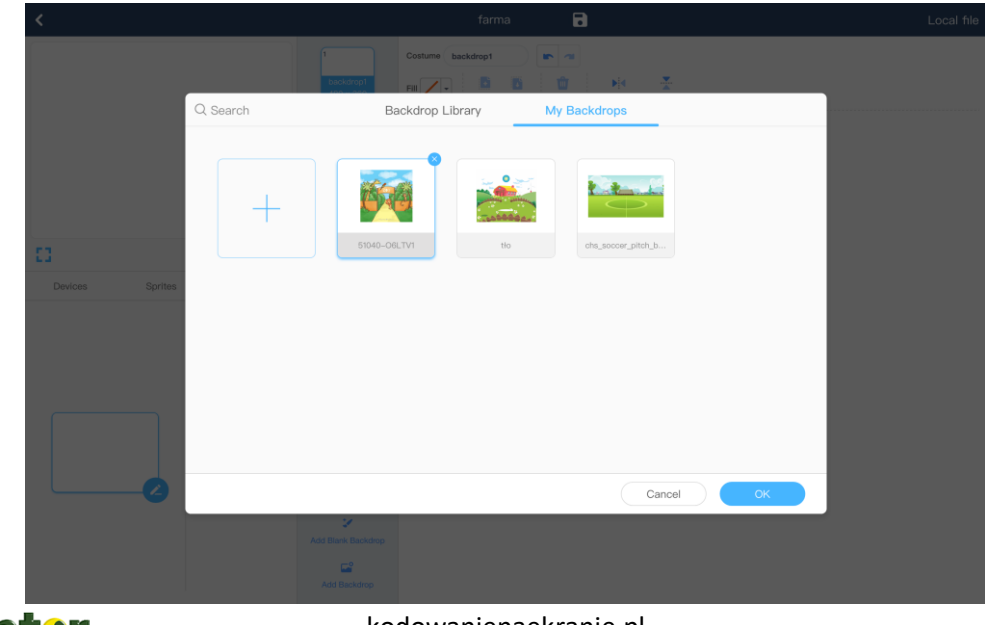

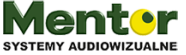

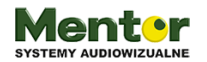

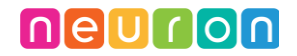

Wgrane tło możesz dowolnie modyfikować, między innymi rozszerzając, aby pasowało do sceny. W tym celu przekonwertuj obraz do wektora, przycisk lewy dolny róg obrazka (convert to vector). A następnie rozciągnij go według uznania klikając i przytrzymując kropki na jego obrzeżach.

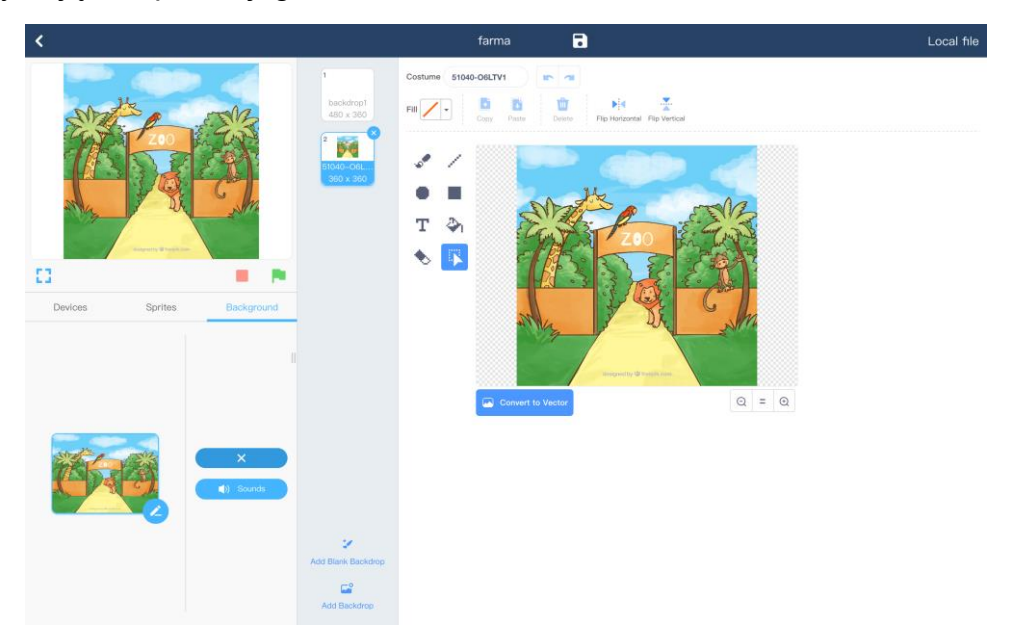

# Dodajemy duszki (sprites):

Aby dodać duszka przejdź do zakładki "Sprites" i kliknij +.

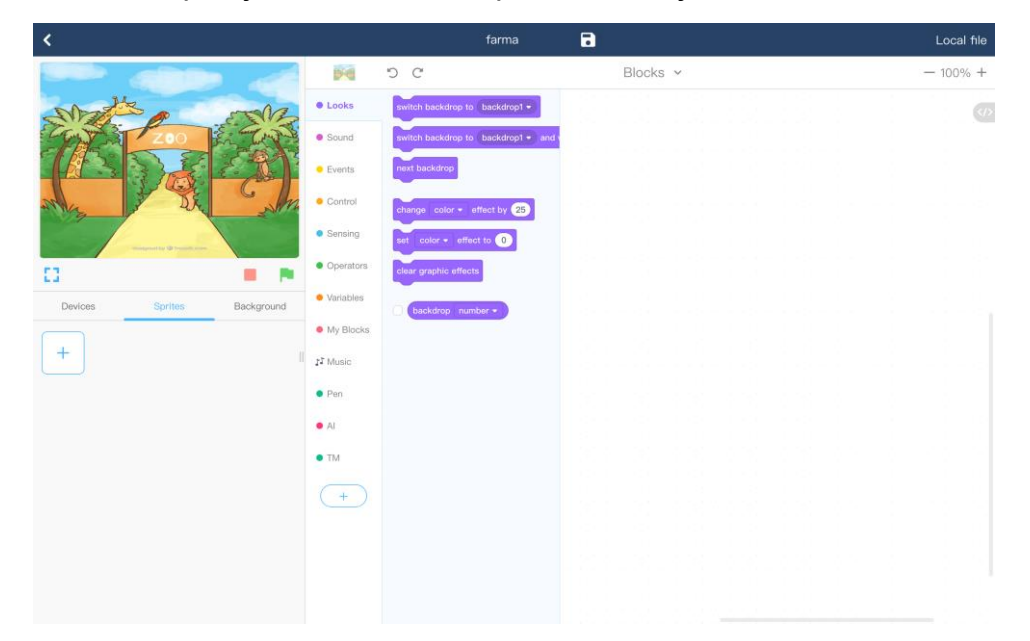

Otworzy się okno z biblioteką duszków. W naszym przypadku użyjemy własnych (znalezionych) grafik więc przejdź do zakładki moje duszki "My Sprites" Następnie kliknij +, wybierz odpowiedni plik graficzny i dodaj duszka do biblioteki. Potem wystarczy zaznaczyć odpowiedniego duszka i kliknąć ok.

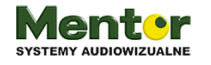

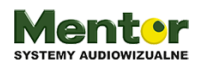

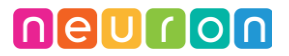

| <               |                                    |                     | farma            | 8                |                    |   | Local file |
|-----------------|------------------------------------|---------------------|------------------|------------------|--------------------|---|------------|
| Shine and       |                                    | 00                  |                  |                  |                    |   | - 100% +   |
| Stratter of     | - 40 0                             | Looks Review backet | p to backdrop1 + |                  |                    | - |            |
| 200             | Q Search Sprite Library My Sprites |                     |                  |                  |                    |   |            |
|                 |                                    | <b>•</b>            |                  |                  |                    |   |            |
| The Part I      | +                                  |                     | . <b>7</b> 2-    | *                | <u>च्य</u>         |   |            |
| 5               |                                    | elephant-2375697    | krowa            | lisek            | świnka             |   |            |
| Devices Sorties |                                    |                     |                  | -                |                    |   |            |
| +               | *                                  | •                   | Q                |                  | 4                  |   |            |
|                 | kon                                | kurczak             | uto-1698553_640  | spaceship-309153 | rocket-147466_1280 |   |            |
|                 |                                    |                     |                  |                  |                    |   |            |
|                 |                                    |                     |                  |                  |                    |   |            |
|                 |                                    |                     |                  |                  |                    |   |            |
| 6               |                                    |                     |                  | Cancel           | Ок                 |   |            |
|                 |                                    |                     |                  |                  |                    |   |            |
|                 |                                    |                     |                  |                  |                    |   |            |
|                 |                                    |                     |                  |                  |                    |   |            |

Dodany duszek pojawi się w domyślnym rozmiarze użytej grafiki. Pomoże, podobnie jak w przypadku tła, przejście do kostiumów-costumes i przekonwertowanie grafiki na wektor-vector. Taką grafikę możesz dowolnie zmniejszyć, pamiętaj aby zawsze była po środku pola edycji kostiumu.

| <          |                                                                                                    | farma 🕞                                                                                                    | Local file |
|------------|----------------------------------------------------------------------------------------------------|----------------------------------------------------------------------------------------------------|------------|
|            |                                                                                                    | Costume zatro-470305.5<br>Pili Oran Outline I Outline I |            |
| Devices Sp | rites Background                                                                                                    |                                                                                                    |            |
|            | Sprite<br>retor 47005, 640<br>X V<br>To<br>Disc<br>Disc<br>Disc<br>Disc<br>Disc<br>Disc<br>Score<br>C<br>Add Baris Costores<br>Add Costores | Converte altoraje                                                                                                    |            |

Podobną czynność wykonaj z pozostałymi duszkami zwierzątek.

#### Nagrywamy wiersz:

Zanim zaprogramujesz każde zwierzątko dodaj do bazy dźwięków nagrania fragmentów wierszu Brzechwy. Te nagrania zostaną później przypisane do zwierzątek.

Kliknij na ikonkę "sounds" (dźwięki) widoczną u dołu ekranu. A następnie na "record sound" czyli nagraj dźwięk.

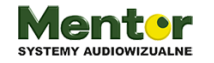

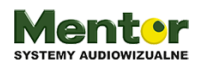

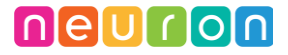

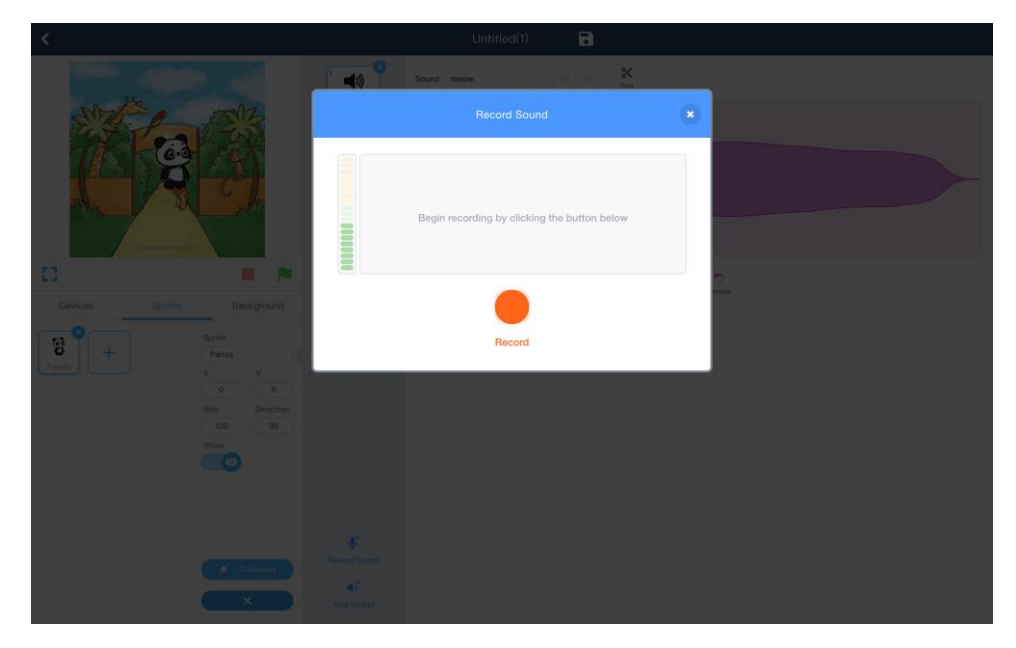

Kliknięcie przycisku rozpocznie nagrywanie dźwięku. Uczniowie nagrają w ten sposób fragmenty tekstu.

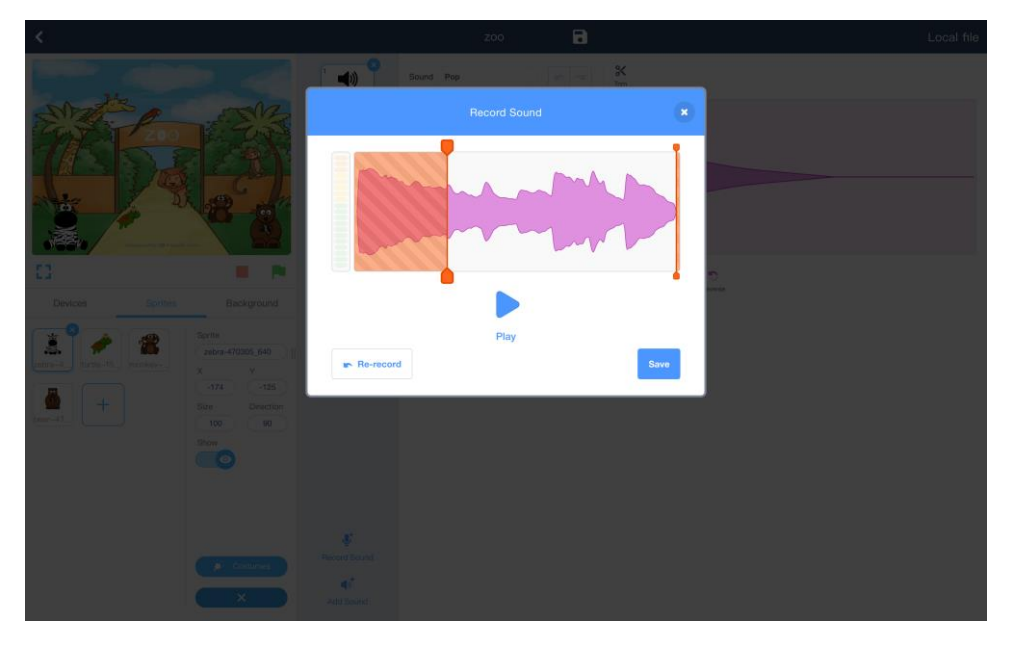

Nagrany tekst można przyciąć przed zapisaniem (patrz zdjęcie powyżej). Jak już wszystko będzie gotowe kliknij zapisz - Save.

Nazwę zapisanego pliku możesz zmienić, u góry ekranu. Koło napisu Sound znajduje się edytowalna nazwa pliku.

Nagraj w ten sposób wszystkie potrzebne teksty.

#### Programujemy duszki:

Ostatnim elementem jest zaprogramowanie każdego duszka. Duszki mogą się poruszać (pomogą bloczki z kategorii Motion) lub robić inne rzeczy, tutaj daj uczniom poeksperymentować i popuścić wodze fantazji 🕄

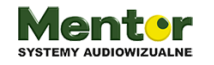

kodowanienaekranie.pl

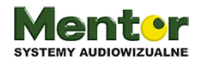

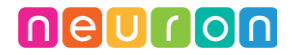

# Ale każdy z duszków powinien mieć wspólne 2 linijki kodu

#### Kiedy otrzymam "nazwa koloru"

Zagraj dźwięk "nazwa dźwięku" aż skończy

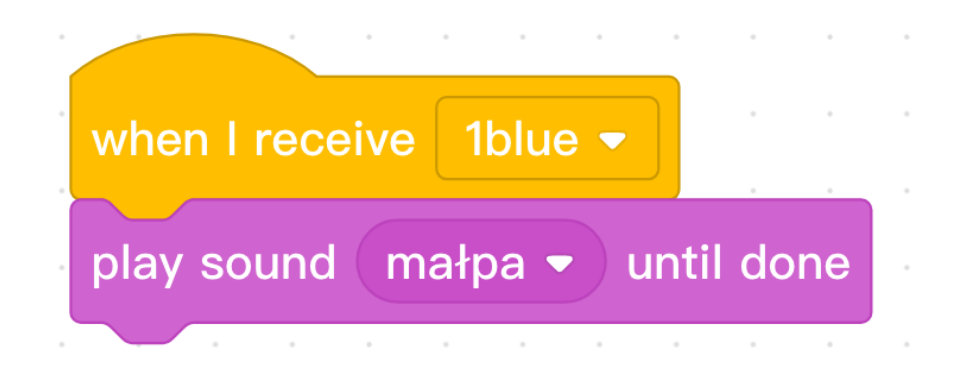

Po skończeniu projektów zróbcie mini pokaz pracy każdej z drużyn.

## Zadanie dla ambitnych:

Możesz użyć 2 "funny touch" równocześnie podwajając liczbę zwierząt do 8.

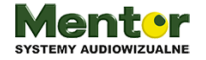